## NAD11 ソフトウェアアップデートのご案内

このたびは Wi-Fi WALKER WiMAX 2+ NAD11をお買い上げいただき、誠にありがとうございます。 製品をより快適にご利用いただくため、最新のソフトウェアでのご使用をお勧めします。

## スマートフォン/タブレットの場合

- 1. スマートフォン/タブレット端末を起動する ※ NAD11とスマートフォン/タブレットが ネットワーク接続されていることを確認し ます。
- 2. WWWブラウザを起動し、 「http://192.168.179.1」を入力して「クイッ ク設定Web | を開く
- [詳細設定TOPへ] ボタンをタップする 3.
- 4. ログイン画面が表示されたらユーザー名/管理 者パスワードを入力し、「OK]を選択する ※ 管理者パスワード未設定の場合はパスワー ドの設定画面が表示されます。
- 「メンテナンス」の [ファームウェア更新] を 5. 選択する
- 6. [確認/更新] をクリックする

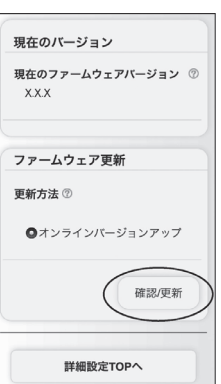

7. 次の画面が表示されるので、そのまましばらく 待つ

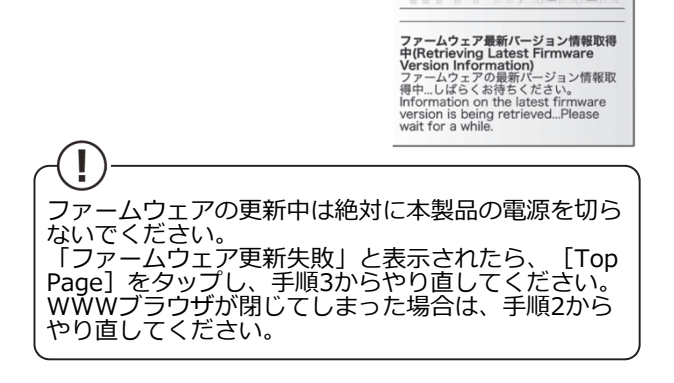

8. 次の画面で、最新のファーム ウェアバージョンの数字が 新しい場合は、「最新バー ジョンヘ更新]をタップする

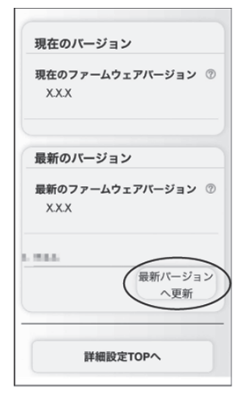

9. 「OK】をタップする

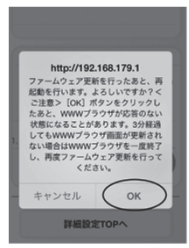

10. しばらくすると、クイック設定Web 画面に 「ファームウェア更新中です。3分ほどお待ち ください」と表示される

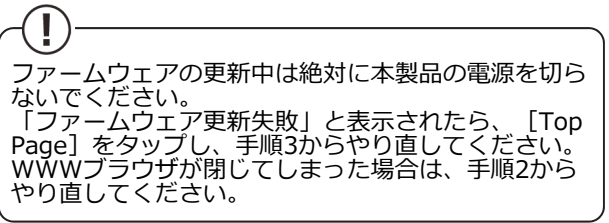

11. [OK] をタップする

12. トップページを開き、

を確認する

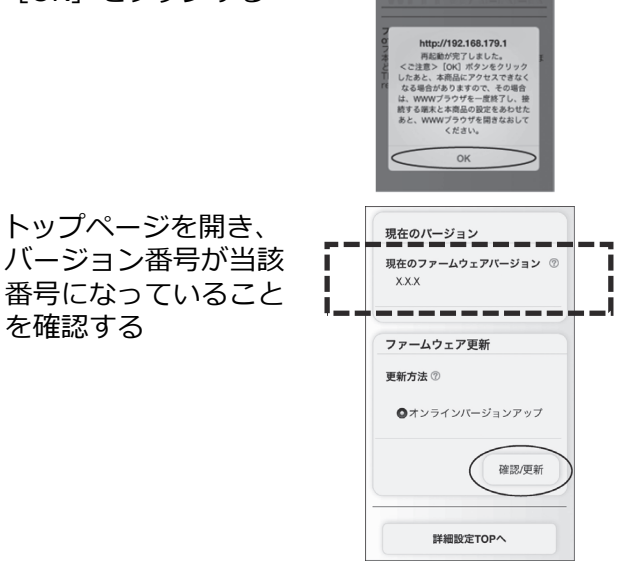

## パソコンの場合

- 1. パソコンを起動する ※ NAD11とパソコンがネットワーク接続され ていることを確認します。
- 2. WWWブラウザを起動し、 「http://192.168.179.1」を入力して「クイッ ク設定Web | を開く
- [詳細設定TOPへ] ボタンをクリックする 3.
- 4. ログイン画面が表示されたらユーザー名/管理 者パスワードを入力し、[OK]を選択する ※ 管理者パスワード未設定の場合はパスワー ドの設定画面が表示されます。
- 「メンテナンス」の [ファームウェア更新] を 5. 選択する
- 6. [オンラインバージョンアップ] を選択する

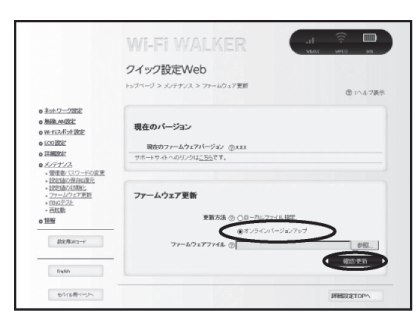

- 7. [確認/更新] をクリックする
- 8. 次の画面が表示されるので、そのまましばらく 待つ

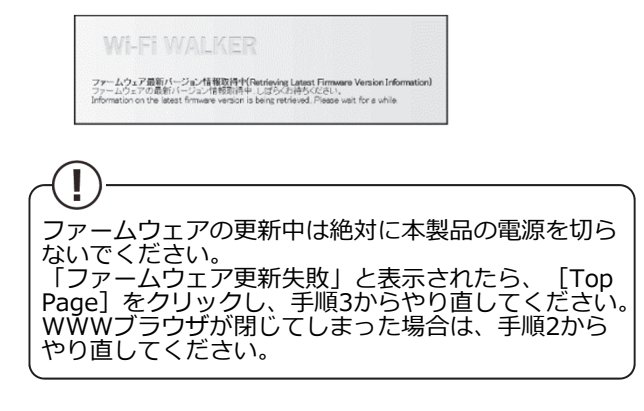

9. 次の画面で、最新のファームウェアバージョン の数字が新しい場合は、 「最新バージョンへ更 新] をクリックする

|                                                                                                    | クイック設定Web                              |   |
|----------------------------------------------------------------------------------------------------|----------------------------------------|---|
|                                                                                                    | トッテページ > メンサナンス > ファームウェア見当 > 最近のパージェン | 0 |
| +11-2-2002<br>- 2008.44002<br>- 20-5255-5202<br>- 500202                                                                                                    | 現在のパージョン                               |   |
| · ITALE                                                                                                    | 100077-471771-742 @XXX                 |   |
| # 2222.2A #BB&: 12/21/A&# #2232-#1/#3428 #22146.4998 #22146.4998 *276/2.17## #007.28</td><td>単新のパージョン<br>単称9.77-404.7パージャン 白ム33</td><td></td></tr><tr><td>- 10LK)<br>+ 10HK</td><td>1.828</td><td></td></tr><tr><td>BLRHG-F</td><td></td><td>ERIT-SEA</td></tr><tr><td>0 #77-1/2×7~E</td><td></td><td>PRESETOR</td></tr><tr><td>71-10-0988</td><td></td><td></td></tr><tr><td>Bala.</td><td></td><td></td></tr><tr><td></td><td></td><td></td></tr></tbody></table> |                                        |   |

10. [OK] をクリックする

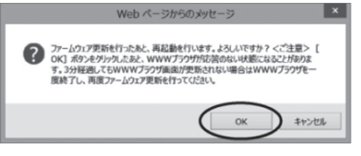

11. しばらくすると、クイック設定Web 画面に 「ファームウェア更新中です。3分ほどお待ち ください」と表示される

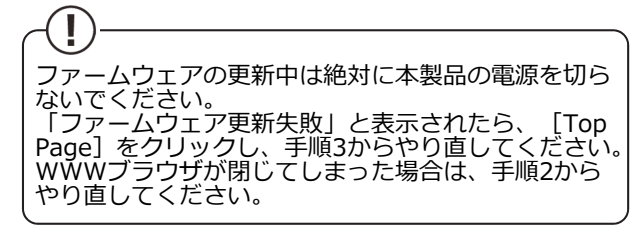

[OK] をクリックする 12.

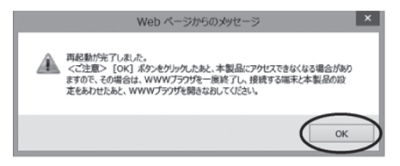

13. トップページを開き、バージョン番号が当該番 号になっていることを確認する

|                                                 |                                                                                   | MIMAX 24 MI-FICE) 285 |
|-------------------------------------------------|-----------------------------------------------------------------------------------|-----------------------|
|                                                 | クイック設定Web                                                                         |                       |
|                                                 | をンニューから、設定をスタートしましょう。                                                             | 😨 : へル対義              |
| キ <u>オワーク設定</u><br>目後しAN設定<br>町-日 <u>スポオ 設定</u> | 装置情報                                                                              |                       |
| 0022                                            |                                                                                   |                       |
| 相違定                                             |                                                                                   |                       |
| 1日成王<br>Cシテナンス                                  |                                                                                   |                       |
| 日間点定<br>( <u>シテナンス</u><br>1週                    | ファームウェアバージョン ①1.78                                                                |                       |
| 利用点又<br>(0テナンス<br>新聞                            | 10日日 - 100000<br>ファームウェアパージョン ①178<br>1000ステンス サインテージョン                           | 可能(WMAX 2+)           |
| 新聞設定<br>( <u>クテナンス</u><br>新聞<br>取定用043~F        | 30日本 ① 10年1<br>ファームウェアバーンカン ① 1.78<br>1880スレ シス ① 1.25 平川 4月<br>プロファイル ② Internet | 3町110(WMAX 2+)        |
| 新聞設定<br><u>ポンテナンス</u>                           | 日日日 (1000000000000000000000000000000                                              | 97118/WMAX 2+)        |

【アップデート所要時間(目安)】 約6分 ※お客様のご利用環境や回線の状況により異なります。

- 【バージョンアップに関するご注意】 ・ファームウェアのバージョンアップの際は、本製品の電池残量が十分あることを確認してから行ってください。電池残量が 約30%未満のときは、バージョンアップをすることはできません。電池残量が少ない場合には、十分に充電してから行って
- ください。 ・「アクセスポイントモード」でご利用中の場合は、クレードルから抜いた状態で実施してください。クレードルに装着した 状態ではバージョンアップはできません。 ・バージョンアップを行う際は通信が切断されないよう、電波が強く安定している状態で移動せずに実施してください。